## Jak nainstalovat SSL certifikát do mobilní aplikace (Apple iOS)

Komunikační certifikát lékárny se instaluje do aplikace eRecept Lékárník z PC pomocí aplikace iTunes, kterou lze zdarma získat zde: <u>https://www.apple.com/cz/itunes/download/</u>.

## Postup instalace certifikátu – z PC do telefonu

|                       | Soubor Upravy Zobrazeni Ovládáni Uče                                                                                                    | iPhone 8 Plus                                                                                                    |                                                                                                    |  |  |  |
|-----------------------|----------------------------------------------------------------------------------------------------|----------------------------------------------------------------------------------------------------|----------------------------------------------------------------------------------------------------|--|--|--|
|                       | Petr's iPhone 🔺                                                                                                    |                                                                                                    |                                                                                                    |  |  |  |
|                       | Nastavení<br>Souhn<br>J Hudba<br>Elimy<br>TV poľady<br>€ totografie                                                                                                    | Kapacita: 59,60 GB<br>Telefonni čislo:                                                                                                    | IOS 11.2.5<br>Software IPhonu je aktuální. ITunes automaticky znovu ověří<br>nové aktualizace IS.02.2018.<br>Ověřít aktualizace Obnovit iPhone                                             |  |  |  |
| CALIFORNIA CONTRACTOR | Informace     A Sdilení souborů                                                                                                    | Zálohy                                                                                                    |                                                                                                    |  |  |  |
|                       | ☐       Hudba         ☐       Filmy         ☐       TV pofady         ■       TV pofady         ■       Audioknihy         ▲       Zvuky         ■       Purchased         ♥ 90's Music       Cassical Music         ♥       Music Videos         ♥       Myor Rated | Zálohovat automaticky<br><ul> <li>Icloud</li> <li>Zálohovat nejdůležitější data z iPhonu na iCloud.</li> <li>Tento počítač</li> <li>V tomto počítačí bude uložena úplná záloha vašeho<br/>iphonu.</li> <li>Sífriovat zálohy iPhonu</li> <li>Tento krok umožní zálohovat hesla k účtům a data Zdraví<br/>a Homelítu.</li> <li>Zménik heslo</li> </ul> | Zálohovat a obnovovat ručně<br>Ručně zálohovat iPhone do počítače nebo obnovit zálohu<br>uloženou v počítači.<br>Zálohovat Obnovit ze zálohy<br>Poslední záloha:<br>Dnes 19:36 do počítače |  |  |  |
|                       | <ul> <li>Recently Added</li> <li>Recently Played</li> <li>ZBIRKA MIROSLAV - Symphon</li> </ul>                                                                                                    | Volby                                                                                                    |                                                                                                    |  |  |  |
|                       | ≣J Voice Memos                                                                                                    | Automaticky synchronizovat iPhone pří každém připojení Synchronizovat s tímto iPhonem přes Wi-Fi Synchronizovat pouze vybrané skladby a videa I Udodnostně vde svo standstváním szačíčné                                                                                                    |                                                                                                    |  |  |  |
|                       |                                                                                                    | Audio Fotografie Aplikace Voln                                                                                                    | émísto: 18,70 GB Synchronizovat Hotovo                                                                                                    |  |  |  |
|                       |                                                                                                    | and the second second second second second second second second second second second second second second second                                                                                                    |                                                                                                    |  |  |  |

Spusťte aplikaci iTunes a připojte Vaše Apple zařízení

| Soubor Upravy Zobrazení Ovládání Učet                                                                                                    | Nápověda                                                                                                    | etr's iPhone                                                   |                       |
|----------------------------------------------------------------------------------------------------|----------------------------------------------------------------------------------------------------|----------------------------------------------------------------|-----------------------|
| Petr's IPhone       ▲         Image: Souhard Souhard Souhar | Sdílení souborů<br>Niže uvedené aplikace mohou pření<br>Aplikace<br>Adobe Acrobat<br>Recept Lókámů<br>MEGA<br>MEGA<br>PowerPoint<br>Sanbot<br>Signer<br>Signer<br>Signer<br>Signer<br>TurboScan<br>TurboScan<br>Tv Remote 2 | tšet dokumenty mezi iPhonem a timto počit<br>Dokumenty: eRecep | tačem.<br>ot Lėkárník |

## Vyberte volbu Sdílení souborů a vyberte aplikaci eRecept Lékárník

|                                                                                                    |                                  | ▶                                |                              |                                                     | é                   |                                                | IE Q~ Hlee               | lat 🔶               | - 🗆 × |
|----------------------------------------------------------------------------------------------------|----------------------------------|----------------------------------|------------------------------|-----------------------------------------------------|---------------------|------------------------------------------------|--------------------------|---------------------|-------|
|                                                                                                    | Soubor Úpravy                    | Zobrazení Ovládání Úče           | et Nápověda                  |                                                     | -                   |                                                |                          |                     |       |
|                                                                                                    | $\langle \rangle$                |                                  |                              |                                                     | Petr's iPhone       |                                                |                          |                     |       |
|                                                                                                    | Petr's iP<br>64 GB<br>Nastaveni  | hone ▲<br>96 % 🗩                 | Sdíler<br><sub>Níže uv</sub> | ní souborů<br><sup>edené aplikace moho</sup><br>ace | u přenášet dokument | ty mezi iPhonem a tímto po<br>Dokumenty: eRece | čitačem.<br>ept Lékárník |                     | î     |
|                                                                                                    | ∬ Hudba                          |                                  | L                            | Adobe Acrobat                                       |                     | SUKLITLekarna.pfx                              | 8                        | kB 11.01.2018 14:21 |       |
|                                                                                                    | TV pořady<br>Fotografie          |                                  |                              | eRecept Lékárnik                                    |                     | A                                              |                          |                     |       |
| COCK SALES                                                                                                    | A Sdilení sout                   | borů                             | ×                            | Excel                                               |                     | 1                                              |                          |                     |       |
| and the second second s | Na mém zařízení                  |                                  | ×                            | iMovie                                              |                     | /                                              |                          |                     | 21    |
| Soubor Domů Sdílení Zobrazení                                                                                                    | <b>↔</b>                         | ×                                | M                            | MEGA                                                |                     |                                                |                          |                     | - 1   |
| <ul> <li>Největší ikony Velké ikony</li> <li>Střední ikony</li> <li>Malé ikony</li> </ul>                                                                                                    |                                  |                                  | PE                           | PowerPoint                                          |                     |                                                |                          |                     | 21    |
| Navigačni 🔲 podokno • 📰 Seznam 📰 Podrobnost                                                                                                    | i ▼ Aktualni Z<br>zobrazení ▼ či | obrazit Možnosti<br>i skrjit • • |                              | Scanbot                                             |                     |                                                |                          |                     |       |
| ← → + ↑ <mark>→</mark> ≻ Cert                                                                                                    | マ ひ Prohleda                     | at: Cert 🔎                       |                              | Service                                             |                     |                                                |                          |                     |       |
| Název D<br>SUKLITLekarna 1                                                                                                    | Datum změny<br>11.01.2018 14:21  | Typ<br>Personal Informati        | P                            | Signer                                              |                     |                                                |                          |                     |       |
|                                                                                                    |                                  |                                  | 2                            | SpeedTracker                                        |                     |                                                |                          |                     |       |
|                                                                                                    | -                                |                                  | R                            | TurboScan                                           |                     |                                                |                          |                     |       |
|                                                                                                    |                                  |                                  | Parastoria                   | TV Remote 2                                         |                     |                                                |                          |                     | v     |
|                                                                                                    |                                  |                                  | Audio                        | Fotografie                                          | Aplikace            | Volné místo: 18,70 GB                          | Synchronizo              | vat Hoto            | /0    |

Přetáhněte myší soubor s certifikátem do části Dokumenty: eRecept Lékárník

Po přetažení souboru stiskněte tlačítko Hotovo.

Ukončete aplikaci iTunes a pokračujte do Nastavení mobilní aplikace v telefonu.

## Postup instalace certifikátu – Nastavení v mobilní aplikaci

| Vodafone CZ 🗢                                   | 19:42                          | ⊀ \$ 96 % 🛑 ≁ | 📲 Vodafone CZ 🗢 | 19:43  | <b>∜</b> \$ 96 % <b>●</b> <del>/</del> |
|-------------------------------------------------|--------------------------------|---------------|-----------------|--------|----------------------------------------|
| E R E                                           | C E                            | P T           | E R             | E C E  | P T                                    |
| Pracoviště<br>Zadejte 11 mís<br>Přihlašovací jr | stný kód pracov<br><b>néno</b> | viště         | Certifikát      |        |                                        |
| Heslo                                           | x-xxxx-xxxx-xx                 | XXXXXXX       | Heslo           |        |                                        |
| Zadejte heslo                                   |                                |               |                 |        |                                        |
| Zapamatovat                                     |                                | $\bigcirc$    |                 |        |                                        |
|                                                 | Nastavení                      |               |                 | Uložit |                                        |
|                                                 | Přihlásit se                   |               |                 | Zrušit |                                        |
|                                                 |                                |               |                 |        |                                        |

Spusťte mobilní aplikaci eRecept Lékárník a vyberte volbu Nastavení

Klikněte do políčka *Certifikát* a otevře se seznam nahraných certifikátů. Vyberte ze seznamu správný certifikát a stiskněte *Hotovo*. Doplňte heslo k certifikátu a zvolte *Uložit*.

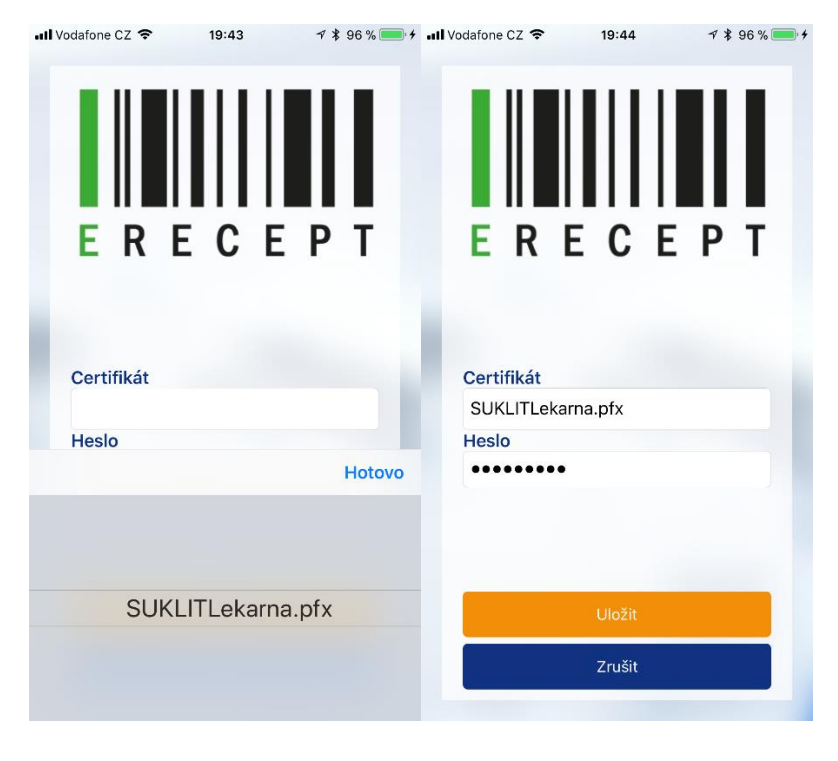

Teď už stačí zadat přístupové údaje lékárníka a Přihlásit se.